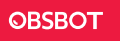

# **Reading Guide**

# Note

A Important consideration

# Recommendation

We recommend that users watch tutorial videos and read the user manual first to understand the usage process. https://www.obsbot.com/download

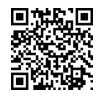

# **Tutorial Video**

Users can access and watch tutorial videos through the following link and QR code to learn how to use the product correctly. https://www.obsbot.com/explore/obsbot-meet-se

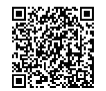

v1.0

0

0

 $\bigcirc$ 

0

# **User Manual**

English

# **OBSBOT Meet SE Overview**

### About Meet SE

OBSBOT Meet SE is an AI-powered webcam that uses deep learning neural networks computing to achieve powerful Auto-framing features. It's designed to give users exciting new abilities and high-quality video for live streaming, video calls, and conferences.

OBSBOT Meet SE is connected to the computer via USB, plug and play. It also comes with OBSBOT Center software to expand more advanced functions.

A Recommended for 1080p 60/100fps

Recommended Apple computers:

① MacBook Pro (2018, 8th Gen Intel® Core<sup>™</sup> i5 Processors or later) ② MacBook Air (2018, 8th Gen Intel® Core<sup>™</sup> i5 Processors or later)

iMac Book All (2010, 5th Gen Intel® Core™ i5 Processors or later)
iMac Retina (2019, 8th Gen Intel® Core™ i5 Processors or later)

Recommended PC configuration:

① CPU: 7th Gen Intel® Core™ i5 Processors or later ② RAM: 8GB

# Parts Info

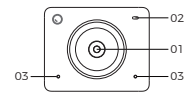

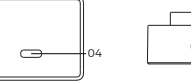

05

01. 1080P FHD lens 02. Camera Indicator 03. Microphone 04. USB-C Port 05. UNC 1/4-20 Interface

# **Setting Up Meet SE**

# **Placement Instructions**

#### 1. Placement on a Monitor

Please operate as shown in the figure:

① Open the flexible base, set the magnetic on the monitor.

2 Making sure the foot on the flexible base is flush with the back of your monitor.

③ Place Meet SE on the magnetic mount.

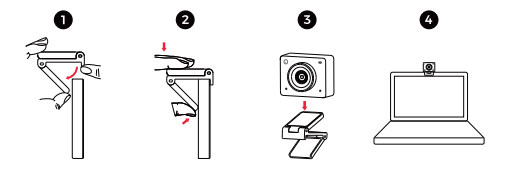

# 2. Placement on a Tripod

OBSBOT Meet SE is equipped with a standard UNC 1/4-20 nut connector on the base for mounting the camera to a stand/tripod.

# Connect to the Computer

OBSBOT Meet SE is compatible with both Windows and Mac computers. To set up your OBSBOT Meet SE, use the standard data cable to connect it to the USB port on your laptop or desktop computer. If necessary, use the provided USB-C to USB-A adapter. The webcam will automatically install on your device. Please wait a few seconds for the installation to finish before attempting to access the webcam. After the installation is complete, you can use popular video call platforms such as Zoom, Microsoft Teams, Skype, or Google Meet to start streaming with your Meet SE.

#### ≙

1 If the product is in working condition for a long time, the bottom of the product will heat up, which is normal situation.

2 To avoid compatibility problems, be sure to use the standard data cable to connect the computer.

③ To prevent the product from malfunctioning due to insufficient power supply, please connect it directly to your computer or use an expansion dock with an independent power supply.

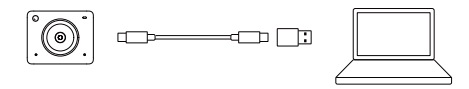

#### Sleep Mode

① Manual Sleep

You can manually sleep the device through the OBSBOT Center software. If the indicator light is off, it means that the sleep mode is activated.

2 Device Auto Sleep

You can use OBSBOT Center software to set the sleep time so that it automatically enters sleep mode as needed.

#### **Gesture Control**

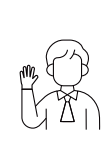

#### Turn on/off Auto Framing

Enable Auto Framing: As shown in the figure, operate with gestures. When the status light flashes twice and then turns to a constant purple, it means that the Auto Framing has been successfully enabled.

Exit Auto Framing: As shown in the figure, perform the gesture control. When the purple status light flashes twice and then turns to a constant green, it means that you have successfully exited the Auto Framing.

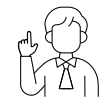

#### Zoom to 2x (default) / Cancel

Perform the gesture control as shown in the figure. The status light will flash twice continuously to indicate that the zoom in/out operation has been performed.

 ${\bigtriangleup}$  Please be careful not to cover your face with your hands and keep your fingers open for the gesture control.

 $\bigtriangleup$  Please go to the link below to find the tutorial video for gesture control. https://www.obsbot.com/explore/obsbot-meet-se

### Zoom

OBSBOT Meet SE supports 4x digital zoom.

1 Gesture Control

By default, the zoom setting is 2x. Users can create customized gesture zoom settings from 1x to 4x via OBSBOT Center software. ② Manual Control

Users can do the manual control for zoom settings from 1x to 4x via OBSBOT Center software.

#### Focus

The OBSBOT Meet SE supports two focusing methods.

1 Auto-Focus

Utilizing OBSBOT's advanced AI technology, the auto-focus feature intelligently adjusts the lens in real time, ensuring that you remain in focus at all times, regardless of your proximity to the camera.

#### ② Manual Focus

Users can disable the auto-focus feature and manually adjust focus when using OBSBOT Center software.

### HDR

By default, HDR feature is disabled. However, users have the option to enable HDR on the OBSBOT Center software to enhance their appearance on video, even in low light or direct sunlight.

# Auto Framing

OBSBOT Meet SE supports two types of Auto framing. You can activate the Auto Framing feature on OBSBOT Center software.

Automatically adjust the composition based on the AI algorithm to fit multiple people in the scene.

② Single mode

You can switch to the [Single mode] in the OBSBOT Center software. After switching, the device will automatically select the person closest to compose the picture, and the person will be placed in the center of the screen.

# Various Shooting Modes

The OBSBOT Meet SE offers three shooting modes, with landscape mode being the default.

① Landscape shooting

This mode is suitable for conventional mounted cameras.

② Portrait shooting

Rotating the camera to vertically mount it will automatically enter into the portrait mode.

△ The automatic rotation feature can only be used in software that supports it, such as OBS, etc. Some other software may require manual rotation.

③ Up-side-down shooting

The camera can be installed upside down, and the screen will automatically rotate for use.

# Indicator Description

| Equipment Status                            | Indicator status                                                                                                    |
|---------------------------------------------|----------------------------------------------------------------------------------------------------|
| Power-on initialization                     | Blue light flashes slowly                                                                                                    |
| Standard Mode                               | Green light keeps on                                                                                                    |
| Execute gesture control                     | The indicator for the current state<br>blinks twice in succession, it will<br>either switch to the post-recognition<br>indicator state upon successful<br>recognition or maintain the<br>pre-recognition indicator state in<br>case of recognition failure |
| Auto framing                                | Purple light keeps on                                                                                                    |
| Firmware upgrading                          | Blue/yellow flash alternately                                                                                                    |
| Firmware upgrade failed                     | Red light flashes slowly                                                                                                    |
| Device in fault,<br>such as Al errors, etc. | Red light keeps on                                                                                                    |
| Sleep mode                                  | Light off                                                                                                    |

# **OBSBOT Center**

#### Software Overview

OBSBOT Meet SE provides advanced users of Windows and Mac with a control software for OBSBOT Center, which allows you to perform a series of extended operations on the camera, such as enable or disable auto framing, zoom in or out and so on.

### **Download and Installation**

Download and install OBSBOT Center through https://www.obsbot.com/download to further enhance your user experience.

# Firmware Upgrade

OBSBOT Meet SE upgrades through OBSBOT Center software. When firmware is available for update, there will be corresponding prompts after connecting the device. Please follow the info on prompts.

riangle Do not disconnect the camera during firmware upgrade process.

Please note that the content may be updated without prior notice. To access the most recent version of the manual book, please download it from: https://www.obsbot.com